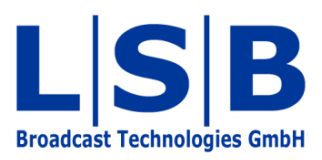

# **09 Storage Groups**

# vsmStudio

Manual

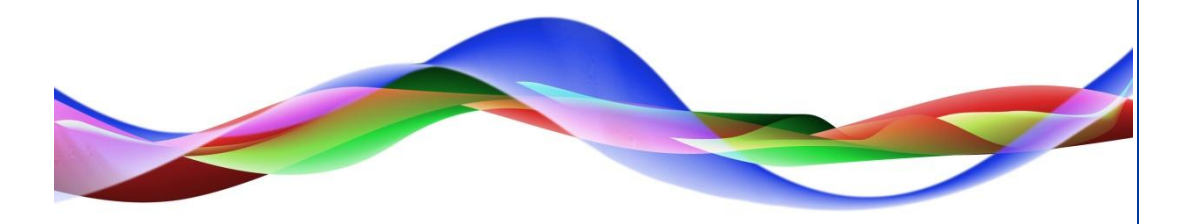

SJU / BME 22.06.2011

#### Copyright

All rights reserved. Permission to reprint or electronically reproduce any document or graphic in whole or in part for any reason is expressly prohibited, unless prior written consent is obtained from L-S-B GmbH. All entries in this document have been thoroughly checked; however no guarantee for correctness can be given.

L-S-B GmbH cannot be held responsible for any misleading or incorrect information provided throughout this manual.

L-S-B GmbH reserves the right to change specifications at any time without notice.

© L-S-B Broadcast Technologies GmbH, Juni 2011 Gustav-Stresemann-Str. 8 D-55411 Bingen www.l-s-b.de

# Content

| 1 |                     | Stor | rage Content Window 4                              |  |  |
|---|---------------------|------|----------------------------------------------------|--|--|
| 2 | 2 New Storage Group |      |                                                    |  |  |
| 3 |                     | Nev  | v Storage Disc                                     |  |  |
| 4 |                     | Nev  | v Subgroup6                                        |  |  |
| 5 |                     | Dele | eting and Exporting Storage Groups7                |  |  |
|   | 5.                  | 1    | Deleting Storage Groups7                           |  |  |
|   | 5.2                 | 2    | Exporting storage groups 8                         |  |  |
| 6 |                     | Add  | ling Storage Content                               |  |  |
|   | 6.                  | 1    | Signal Paths                                       |  |  |
|   | 6.2                 | 2    | GP-I/Os10                                          |  |  |
|   | 6.3                 | 3    | Gadget Parameter10                                 |  |  |
| 7 |                     | Sav  | ing and Loading Storage Groups and Storage Discs11 |  |  |
|   | 7.                  | 1    | Saving through the Storage Group11                 |  |  |
|   | 7.2                 | 2    | Loading through the Storage Group12                |  |  |
| 8 |                     | Viev | w of the Storage Disc after Saving and Loading13   |  |  |
|   | 8.                  | 1    | Signal Paths13                                     |  |  |
|   | 8.2                 | 2    | GP-I/Os13                                          |  |  |
|   | 8.3                 | 3    | Gadget Parameter14                                 |  |  |
| 9 |                     | Dele | eting Content from Storage Groups14                |  |  |

*Storage Groups* can be used to save and load defined presets. These settings can contain signal paths (see chapter 5), GP-I/Os (see chapter 15), and gadget parameters (see chapter 10 Gadgets)

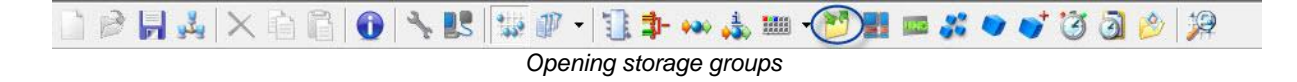

The function Storage Groups can be accessed via the folder symbol in the main menu.

# **1** Storage Content Window

The *Storage Content* Window is divided into two parts: the left half displays storage groups and storage discs, while saved content (signal paths, gadget parameters, and GP-I/Os) is shown on the right. By default, this folder is empty except for the *Root* folder.

| Storage Groups |                         |               |
|----------------|-------------------------|---------------|
|                |                         |               |
| Koot           | Name of object to store | What to Store |
|                |                         |               |
|                |                         |               |
|                |                         |               |
|                |                         |               |
|                |                         |               |
|                |                         |               |
|                |                         |               |
|                |                         |               |
|                |                         |               |
|                |                         |               |
|                |                         |               |
|                |                         |               |
|                |                         |               |
|                |                         |               |
|                |                         |               |
|                |                         |               |
|                |                         |               |
|                |                         |               |
|                |                         |               |
|                |                         |               |
|                |                         |               |
|                |                         |               |
|                |                         |               |
|                |                         |               |
|                |                         |               |
|                |                         |               |
|                |                         |               |
|                |                         |               |
|                |                         |               |
|                |                         |               |
|                |                         |               |
|                |                         |               |
|                |                         |               |
|                |                         |               |

Storage Content window

# 2 New Storage Group

Right-click into the right field of the Storage Content Window to open the menu shown below:

| Storag | je Groups      |  |
|--------|----------------|--|
| Root   | New Folder     |  |
|        | Export to File |  |
|        |                |  |

Select the option *New Group* to create a new storage group. A new entry (*New Group*) will appear on the left side.

| 🔒 Storage ( | Content  |            |
|-------------|----------|------------|
| 🕼 Storage   | Groups   |            |
| Root        | / Group  |            |
|             | New stor | rage group |

The name of the storage group can be changed by left-clicking onto New Group.

| Sto | Storage Content          |  |  |
|-----|--------------------------|--|--|
| 9   | Storage Groups           |  |  |
| 6 R | oot<br>ƏStorageGroup1    |  |  |
|     | Renaming a storage group |  |  |

# 3 New Storage Disc

A right-click on *StorageGroup1* will open the menu shown below:

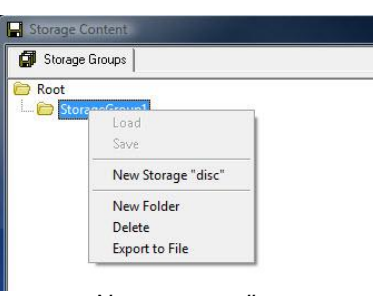

New storage disc

This menu allows the creation of a storage disc.

| 📕 Storage Content |             |
|-------------------|-------------|
| 🕼 Storage Groups  |             |
| Coot              | u-u alalaan |

Renaming a storage disc

The name of the storage disc can be changed by left-clicking <unnamed>.

| 🗊 Storage Groups  |  |
|-------------------|--|
| 🗁 Root            |  |
| 🗄 🗁 StorageGroup1 |  |
| StorageDisc1      |  |

Storage content window with memory group and storage disc

# 4 New Subgroup

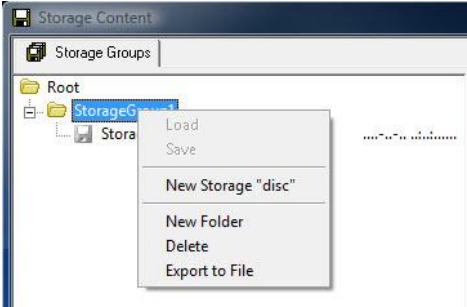

New subgroup

Right-click onto the created storage group to create a subfolder under StorageGroup1.

| 🗊 Storage Groups                |  |
|---------------------------------|--|
| Root StorageGroup1 StorageDisc1 |  |
| 🗁 New Group                     |  |

Left-click onto New Group to change the name of the corresponding storage group.

| 🕼 Storage Groups                      |  |
|---------------------------------------|--|
| Coot<br>StorageGroup1<br>StorageDisc1 |  |
| 🛅 StorageGroup1.1                     |  |

# **5** Deleting and Exporting Storage Groups

#### 5.1 Deleting Storage Groups

Right-click onto the relevant storage group and select the option *Delete* to delete it.

| 🚽 Storage Content |                    |  |
|-------------------|--------------------|--|
| 🕼 Storage Groups  |                    |  |
| Root              |                    |  |
| 🦛 📁 StorageGroup  | Load<br>Save       |  |
|                   | New Storage "disc" |  |
|                   | New Folder         |  |
|                   | Delete             |  |
|                   | Export to File     |  |

Deleting storage groups

#### 5.2 Exporting storage groups

Selecting the option *Export to File* will prompt the opening of a new explorer window. It is used to define a destination to which the folder with all its contents will be saved as a.txt file.

| Save As       | Statistics.   |                 |          |          | ×       |
|---------------|---------------|-----------------|----------|----------|---------|
| Save in       | Configuration | ns              | •        | g 🌶 📂 🗔- |         |
| 93            | Name 🔺 🔫      | Date m 🔽 Type   | e 🚽 Size | -        |         |
| Recent Places | J. Kemote     |                 |          |          |         |
|               |               |                 |          |          |         |
| Desktop       |               |                 |          |          |         |
|               |               |                 |          |          |         |
| Bettina       |               |                 |          |          |         |
| Merkelbach    |               |                 |          |          |         |
|               |               |                 |          |          |         |
| Computer      |               |                 |          |          |         |
| <b>1</b>      |               |                 |          |          |         |
| Network       |               |                 |          |          |         |
|               |               |                 |          |          |         |
|               |               |                 |          |          |         |
|               |               |                 |          |          |         |
|               |               |                 |          |          |         |
|               |               |                 |          |          |         |
|               | File name:    |                 |          | •        | Save    |
|               | Save as time: | Test Eles (*++) |          |          | Coursel |

Exporting storage groups

# 6 Adding Storage Content

All contents that can be loaded and saved in the storage groups can be added to the relevant storage group using drag and drop.

#### 6.1 Signal Paths

Signal paths (see chapter 5) can be assigned to the storage group from the signal path list (see chapter 5.1), the master matrix (see chapter 6), or from one of the views (see chapter 7).

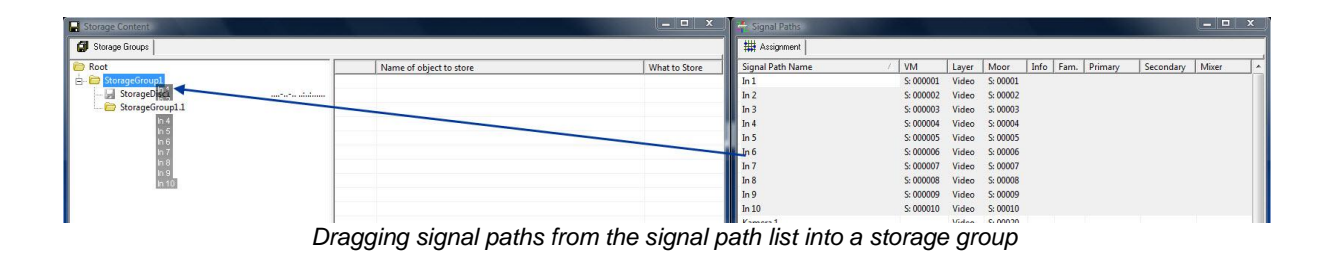

The symbol of a storage group changes as soon as content is assigned to it.

| 🗊 Storage Groups                                                                                                    |  |
|----------------------------------------------------------------------------------------------------|--|
| Cont<br>Cont<br>Cont |  |

The right side of the storage content window will look as shown below after signals have been assigned to it:

|      | Name of object to store | What to Store |
|------|-------------------------|---------------|
| 0001 | In 1                    | Connection    |
| 0002 | In 2                    | Connection    |
| 0003 | In 3                    | Connection    |
| 0004 | In 4                    | Connection    |
| 0005 | In 5                    | Connection    |
| 0006 | In 6                    | Connection    |
| 0007 | In 7                    | Connection    |
| 8000 | In 8                    | Connection    |
| 0009 | In 9                    | Connection    |
| 0010 | In 10                   | Connection    |
| 0011 | Out 1                   | Connection    |
| 0012 | Out 2                   | Connection    |
| 0013 | Out 3                   | Connection    |
| 0014 | Out 4                   | Connection    |
| 0015 | Out 5                   | Connection    |
| 0016 | Out 6                   | Connection    |
| 0017 | Out 7                   | Connection    |
| 0018 | Out 8                   | Connection    |
| 0019 | Out 9                   | Connection    |
| 0020 | Out 10                  | Connection    |

Saved signal paths

This window shows the numbered, assigned signal paths and the actual storage content.

| 0006 | In 6  |                                    | Connection        | - 1 |
|------|-------|------------------------------------|-------------------|-----|
| 0007 | In 7  |                                    | Connection        | +   |
| 8000 | In 8  |                                    | Connection        | -   |
| 0009 | In 9  |                                    | Connection        |     |
| 0010 | In 10 |                                    | Label - 08 Extern |     |
| 0011 | Out 1 |                                    | Connection        | •   |
| 0010 | 0.10  | Selection of storage group content | e .               | ¥1  |

Selection of storage group content

For signal paths, it is possible to choose between crosspoint (Connection) and label using a drop down menu. For input signals, only the label can be saved.

### 6.2 GP-I/Os

GP-I/Os (see chapter 15) can be assigned to a storage group from the GP-I/O list.

| Storage Content   |                | - C × P=C GP-I/O List |
|-------------------|----------------|-----------------------|
| J Storage Groups  |                | Config 🍽 GPIs 🕶 GPOs  |
| Root              | Storage Object | Number Name           |
| - 🔟 StorageGroup1 |                | •=== 0-001 🕀 O Test   |
| - 🚽 StorageDisc1  |                | 📫 🚥 0-002 🕀 O GPO 1   |
| StorageGroup1.1   |                | 📫 🚥 0-003 🕀 O GPO 2   |
| GPO 1<br>GPO 2    |                | 📫 🚥 O-004 🕀 O GPO 3   |
| GPO 3             |                | 📫 🚥 O-005 🕀 O GPO 4   |
| GPO 4             |                | 🖬 🚥 O-006 🕀 O GPO 5   |
| GPO 5             |                | 🖬 🚥 0-007 🕀 O GPO 6   |
| GPO 7             |                | 🕶 🕶 0-008 🕀 O GPO 7   |
| GPO 8             |                | 📫 🚥 O-009 🕀 O GPO 8   |
| GPO 10            |                | • • 0-010 🕀 O GPO 9   |
|                   |                | 🗰 🚥 0-011 🕀 O GPO 10  |

Dragging GPOs from the GP-I/O list into a storage group

After the addition of GP-I/Os, the right side of the window looks as shown below:

| ,    | Name of object to store | What to Store |
|------|-------------------------|---------------|
| 0001 | GPO 1                   | State         |
| 0002 | GPO 2                   | State         |
| 0003 | GPO 3                   | State         |
| 0004 | GPO 4                   | State         |
| 0005 | GPO 5                   | State         |
| 0006 | GPO 6                   | State         |
| 0007 | GPO 7                   | State         |
| 8000 | GPO 8                   | State         |
| 0009 | GPO 9                   | State         |
| 0010 | GPO 10                  | State         |

GPOs as storage group content

Here, the assigned GP-I/Os are numbered, and the GP-I/O state is shown as storage content.

#### 6.3 Gadget Parameter

Gadget parameters (see chapter 10 Gadgets) can only be assigned to a storage group from the gadget list (see chapter 10.2.1 Gadget View).

| Storage Encupe     Storage Encupe     Storage Encupe     Alias     Description       Image: Storage/Discupt     Image: Storage/Discupt     Image: Storage/Discupt     Alias     Description       Image: Storage/Discupt     Image: Storage/Discupt     Image: Storage/Discupt     Image: Storage/Discupt     Image: Storage/Discupt       Image: Storage/Discupt     Image: Storage/Discupt     Image: Storage/Discupt     Image: Storage/Discupt     Image: Storage/Discupt       Image: Storage/Discupt     Image: Storage/Discupt     Image: Storage/Discupt     Image: Storage/Discupt     Image: Storage/Discupt       Image: Storage/Discupt     Image: Storage/Discupt     Image: Storage/Discupt     Image: Storage/Discupt     Image: Storage/Discupt       Image: Storage/Discupt     Image: Storage/Discupt     Image: Storage/Discupt     Image: Storage/Discupt     Image: Storage/Discupt       Image: Storage/Discupt     Image: Storage/Discupt     Image: Storage/Discupt     Image: Storage/Discupt     Image: Storage/Discupt | Storage Content                                                                                                    |                         |               | 😴 Gadgets                                                          |                 |                                         | ×                   |
|----------------------------------------------------------------------------------------------------|----------------------------------------------------------------------------------------------------|-------------------------|---------------|--------------------------------------------------------------------|-----------------|-----------------------------------------|---------------------|
| Root     Name of object to store     What to Store     Image: Storage Group I       Image: Storage Group I     Image: Storage Group I     Image: Storage Group I       Image: Storage Group I     Image: Storage Group I       Image: Storage Group I     Image: Storage Group I       Image: Storage Group I     Image: Storage Group I       Image: Storage Group I     Image: Storage Group I       Image: Storage Group I     Image: Storage Group I       Image: Storage Group I     Image: Storage Group I       Image: Storage Group I     Image: Storage Group I       Image: Storage Group I     Image: Storage Group I       Image: Storage Group I     Image: Storage Group I                                                                                                    |                                                                                                    |                         |               | Gadgets                                                            |                 |                                         |                     |
| Down(ero)                                                                                                    | Root     GorageGiroup1     GorageGiroup1     GorageGiroup2     GorageGiroup2 | Name of object to store | What to Store | Subcal     Subcal     Timers     Timer2     I192168.17559965 (TCP) | Alias<br>躛<br>夏 | Description<br>Down (min)<br>Down (sec) | Value<br>Omin<br>Os |

Dragging gadget parameters from the gadget list into a storage group

The right side of the storage content window looks as shown below after the addition of gadget parameters:

| 0010 | GPO 10     | State |
|------|------------|-------|
| 0011 | Down (min) | Value |
| 0012 | Down (sec) | Value |
| 0013 | Down (min) | Value |
| 0014 | Down (sec) | Value |

The numbers and names of assigned gadget parameters as well as the information that a *Value* is saved is shown here.

# 7 Saving and Loading Storage Groups and Storage Discs

#### 7.1 Saving through the Storage Group

Right-click onto the relevant storage group and select the option *Save* from the drop down menu to save already assigned crosspoints, GP-I/O states, or gadget parameter values.

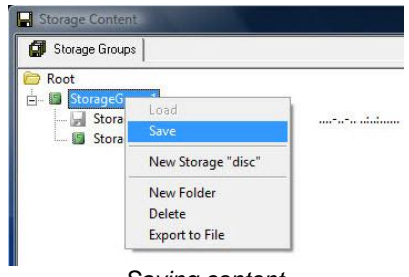

Saving content

Subsequently, a new window opens requesting the confirmation for the save. Select *Yes* to finish the saving process (if *No* is selected, the changes will not be saved).

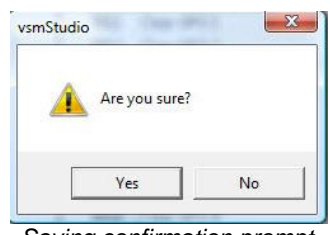

Saving confirmation prompt

If the storage group is overwritten, a new storage disc with the ending *.default* is created by default.

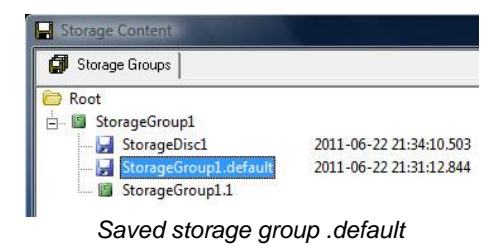

Date and time of the last change are indicated after the storage groups. If a created storage disc is overwritten, no new storage disc is created.

#### 7.2 Loading through the Storage Group

To load previously saved crosspoints, GP-I/O states, or gadget parameter values, right-click onto the relevant storage group. The following menu will open:

| Storage Groups          |               |          |                    |
|-------------------------|---------------|----------|--------------------|
| Root<br>E- StorageGroup | ol<br>iscl    | 2011-0   | 16-22 21:34:10.503 |
| Storage                 | Load          | 2014     | 6-22 21:31:12.844  |
| Storage                 | Save          |          |                    |
|                         | New Storage   | e "disc" |                    |
|                         | New Folder    |          |                    |
|                         | Delete        |          |                    |
|                         | Export to Fil | e        | 1                  |

Loading a storage group

Selecting Load will prompt a query asking for confirmation to load.

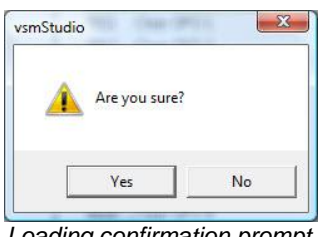

Loading confirmation prompt

To load the changes, select Yes. If No is chosen, the changes will not be loaded. The state of the storage disc with the *.default* ending will be loaded.

# 8 View of the Storage Disc after Saving and Loading

#### 8.1 Signal Paths

If signal paths (see chapter 9.6.1) have been saved and the storage disc is selected, the right side of the window looks as follows:

|      |                           | _ <b>D</b> × |
|------|---------------------------|--------------|
|      |                           |              |
|      | Storage Object            |              |
| 0001 | Connect "Out 1" <- "In 8" |              |
| 0002 | Connect "Out 2" <- "In 8" |              |
| 0003 | Connect "Out 3" <- "In 8" |              |
| 0004 | Connect "Out 4" <- "In 8" |              |
| 0005 | Connect "Out 5" <- "In 4" |              |
| 0006 | Connect "Out 6" <- "In 8" |              |
| 0007 | Connect "Out 7" <- "In 8" |              |

Loaded crosspoints

All saved crosspoints are indicated with a green background. The view shows which output is connected to which input. Saved labels are treated somewhat differently: they are not indicated by a green background. If a crosspoint switch does not have a green background, the switch was not executed.

|      | Storage Object             |
|------|----------------------------|
| 0001 | Connect "Out 1" <- "In 8"  |
| 0002 | Connect "Out 2" <- "In 8"  |
| 0003 | Connect "Out 3" <- "In 8"  |
| 0004 | Connect "Out 4" <- "In 8"  |
| 0005 | Connect "Out 5" <- "In 4"  |
| 0006 | Connect "Out 6" <- "In 8"  |
| 0007 | Connect "Out 7" <- "In 8"  |
| 0008 | Connect "Out 8" <- NULL    |
| 0009 | Connect "Out 9" <- NULL    |
| 0010 | Connect "Out 10" <- "In 1" |

Labels and non-executed crosspoint switches do not have a green background

# 8.2 GP-I/Os

If GP-I/Os (see chapter 9.6.2) have been saved, the right side of the window looks as follows when the storage disc is selected:

|      | Storage Object |
|------|----------------|
| 0001 | Set GPO 1      |
| 0002 | Set GPO 2      |
| 0003 | Set GPO 3      |
| 0004 | Set GPO 4      |
| 0005 | Set GPO 5      |
| 0006 | Set GPO 6      |
| 0007 | Set GPO 7      |
| 8000 | Set GPO 8      |
| 0009 | Set GPO 9      |
| 0010 | Set GPO 10     |
| 0010 | Set GPO 10     |

Like labels, GP-I/Os are not shown with a green background. However, an indicator in front of the GP-I/O names specifies whether they are set or reset.

#### 8.3 Gadget Parameter

If gadget parameters (see chapter 9.6.3) were saved and the storage disc is selected, the right side of the window will look as follows:

| **** | Sec 01 0 10                     |
|------|---------------------------------|
| 0011 | Set Down (min) @ T00003e9d to 0 |
| 0012 | Set Down (sec) @ T00003e9d to 0 |
| 0013 | Set Down (min) @ T00003e9f to 0 |
| 0014 | Set Down (sec) @ T00003e9f to 0 |
| L    | oaded gadget parameter values   |

Gadget parameter values are not shown with a green background after having been saved. The value set for each gadget parameter is shown in front of the gadget parameter name.

# **9** Deleting Content from Storage Groups

If a signal path, GP-I/O, or a gadget parameter is no longer needed, storage group contents can be deleted in two ways: a single element can be deleted from the storage group by right-clicking on it and selecting the function *Delete Selected*.

| 0011 | Set Down (min) @ T00003e9d to 0 |
|------|---------------------------------|
| 0012 | Set Down () @ 700003-04+0       |
| 0013 | Set Down Delete Selected        |
| 0014 | Set Down (sec) @ T00003e9f to 0 |
| De   | leting storage group contents   |

Alternatively, the relevant function can also be deleted by pressing Ctrl+X.

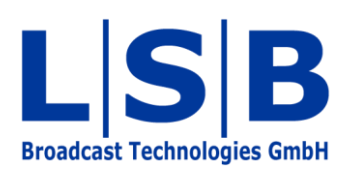

Telephone:+49 (6721) 98817-0Telefax:+49 (6721) 98817-66

E-Mail Support: support@l-s-b.de E-Mail Service: service@l-s-b.de E-Mail other: webinfo@l-s-b.de